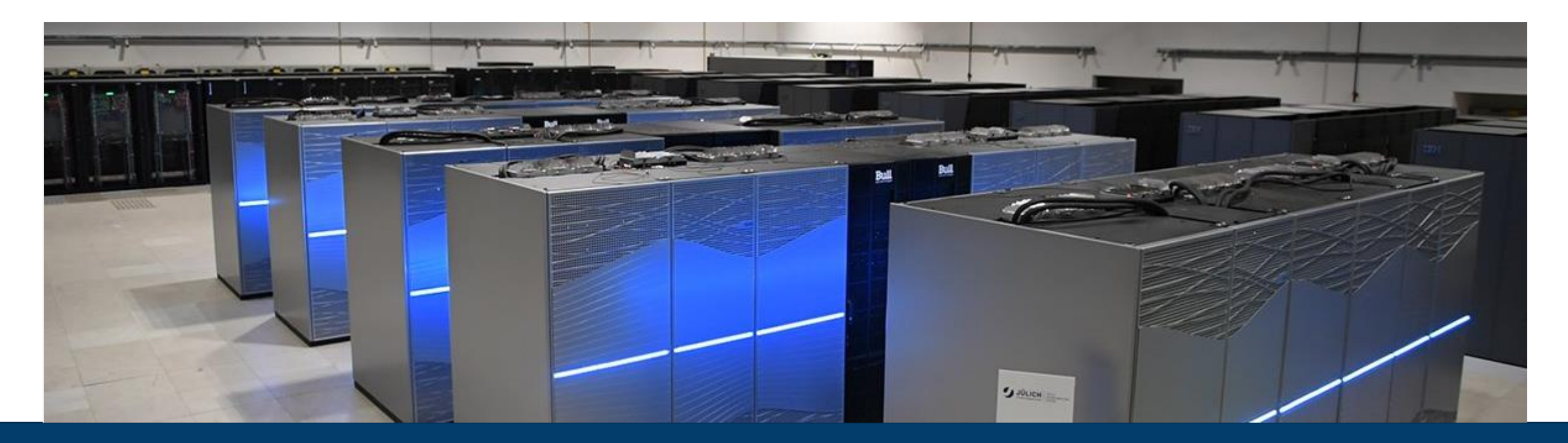

#### JUSUF Access to HPC at JSC

2022/05/17 I ANKE VISSER

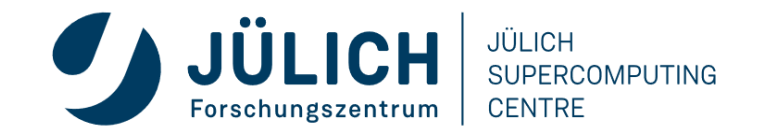

Mitglied der Helmholtz-Gemeinschaft

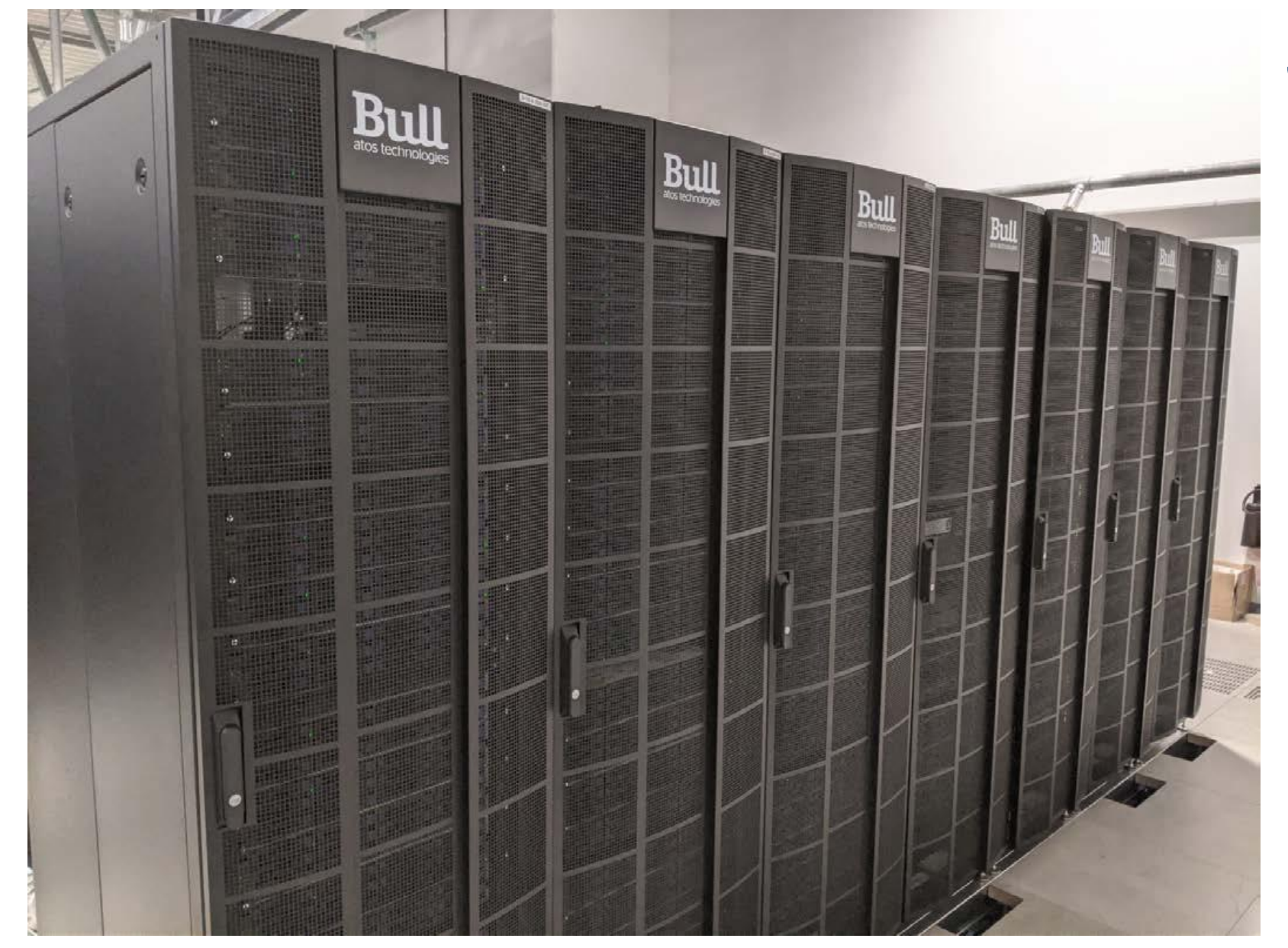

## JUSUF

jusuf.fz-juelich.de

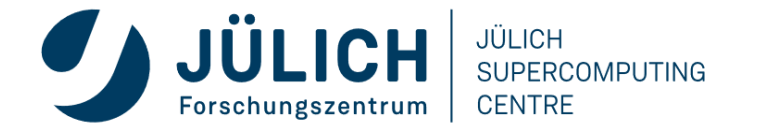

Mitglied der Helmholtz-Gemeinschaft

#### JUSUF

• Jülich Support for Fenix

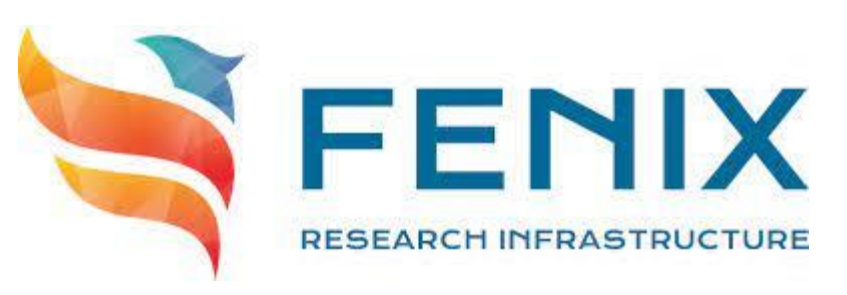

- Component in the federated pan-European research e-infrastructure built up by BSC, CEA, CINECA, CSC, CSCS & JSC
- Provisioned and operated as part of ICEI within the Human Brain Project, co-financed by EC
- Prime contractor: Atos
- Hybrid HPC/Cloud system particularly for interactive workloads
  - Compute partition for regular HPC jobs
  - Cloud partition with OpenStack for virtual machines and block storage
    - expected workloads: HBP platform & web services, databases/repositories, analytics
- Part of HPC infrastructure at JSC
  - JUWELS & JURECA-DC have similar hardware & software environments

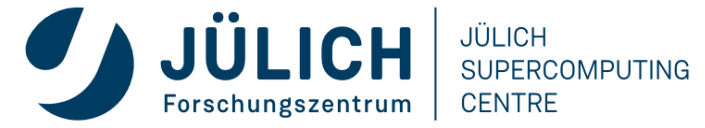

#### **JUSUF SYSTEM OVERVIEW**

#### • 144 standard compute nodes

- dual AMD EPYC 7742 processors, each with 64 cores, 2.25 GHz, 256 GB DDR4 RAM
- 61 *accelerated* compute nodes
  - dual AMD EPYC 7742 processors, each with 64 cores, 2.25 GHz, 256 GB DDR4 RAM
  - single Nvidia V100 'Volta' GPU with 16GB HBM2e
- 4 *login* nodes (and 7 additional service nodes)
  - dual AMD EPYC 7742 processors, each with 64 cores, 2.25 GHz, 256 GB DDR4 RAM
- Mellanox InfiniBand HDR full fat-tree interconnect network
- IBM Spectrum Scale (GPFS) parallel file system connection to JUST storage & HPST

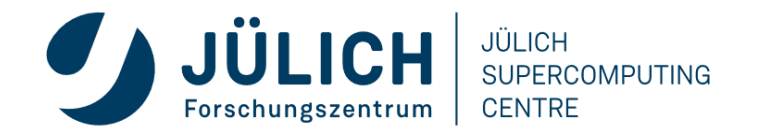

#### **JUSUF CPU**

- AMD EPYC 7742 (aka 'Rome')
  - x86\_64 architecture
  - 64 cores, 2.25 GHz up to 3.4 GHz Boost
  - two-way SMP
- Eight channels of DDR4-3200 memory per socket
  - max bandwidth 190.7 GiB/s per socket
- PCle 4.0
- 225 Watts TDP
- 2.3 Tflops/s peak performance per node
- 128 CPU cores with 8 memory domains per node

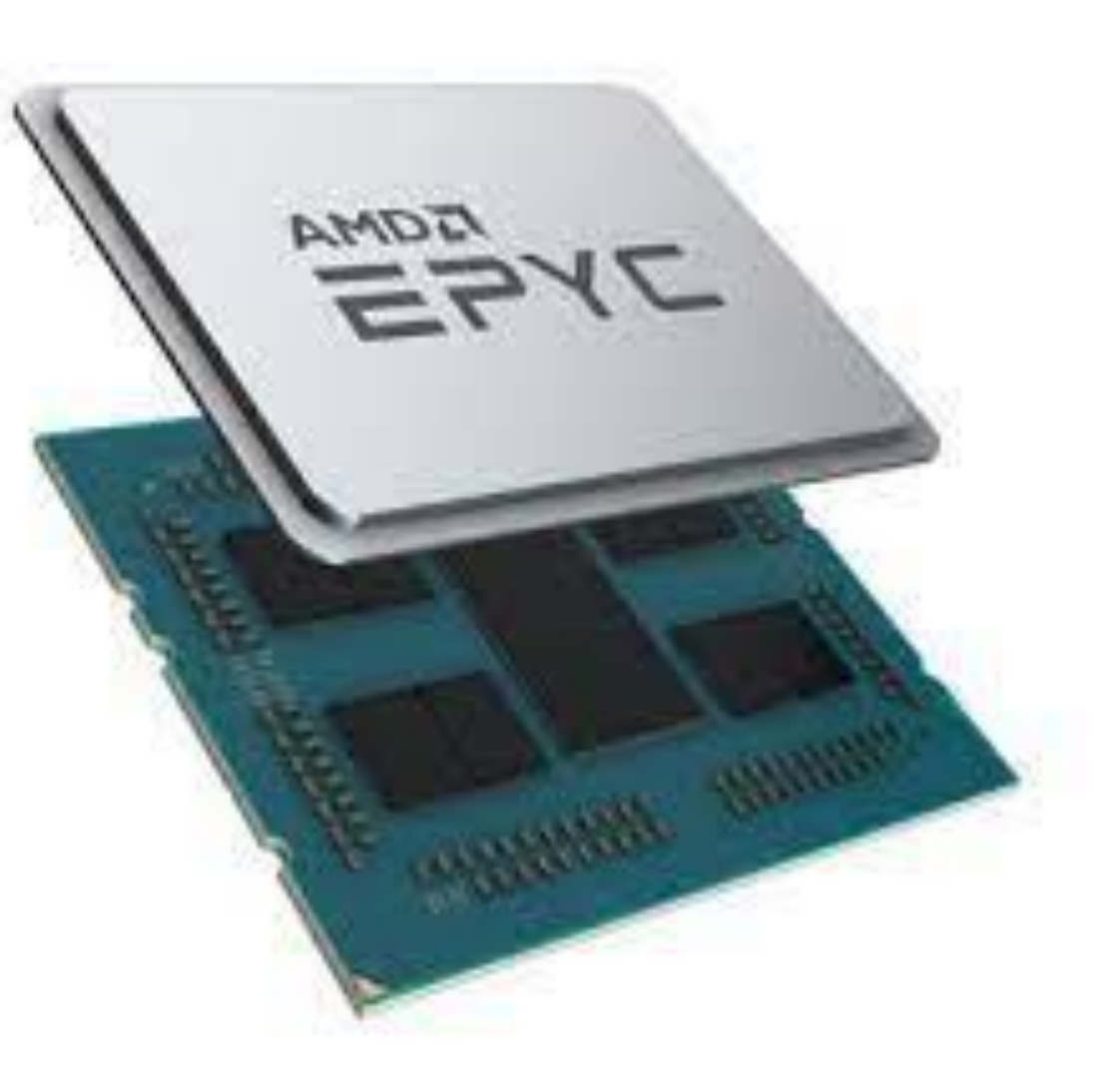

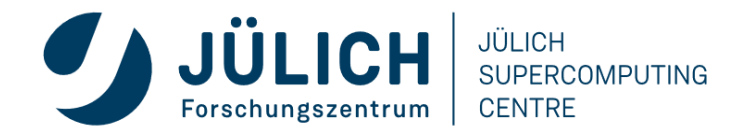

#### **SYSTEM ACCESS**

- Via SSH keys (Ed25519 or RSA 4096-bit) with non-trivial passphase & 'from' clause
  - installed via JuDOOR account management portal (or automatically by Jupyter-JSC)
- **ssh** -**X** <user>@jusuf.fz-juelich.de
  - -X option required for remote use of X11-based graphical tools

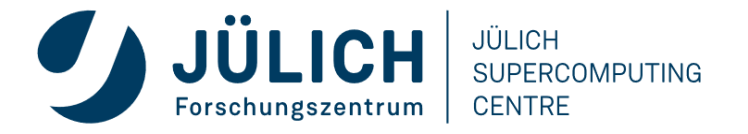

#### **SOFTWARE ENVIRONMENT**

- Rocky Linux 8 OS
- Batch system workload/resource management based on SLURM from ParTec ParaStation
- Programming environment
  - GNU, Intel & NVHPC compilers (for C, C++ & Fortran)
    - all supporting OpenMP and other multithreading
  - ParaStationMPI (based on MPICH3) & OpenMPI
  - Optimized mathematical libraries (Intel MKL, etc.)
  - CUDA, PAPI, etc.

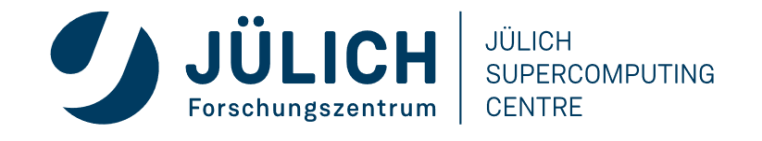

#### **ACCESSING SOFTWARE**

- Hierarchical modules: 'toolchain' constructed by loading compiler then MPI
  - current set Stages/2022
- List available modules (ready to be loaded)
  - module avail
- Search for an application/library/tool
  - module spider <name>
- Load the desired compiler
  - module load GCC
- Load the desired MPI library
  - module load ParaStationMPI
- Load additional applications/libraries/tools
  - module load Extrae Scalasca Vampir

- List currently loaded modules
  - module list
- Purge all loaded modules
  - module purge
- Unload an undesired module
  - module unload CUDA
- Save current collection of modules
  - module save [<name>]
- Restore a saved collection of modules
  - module restore [<name>]

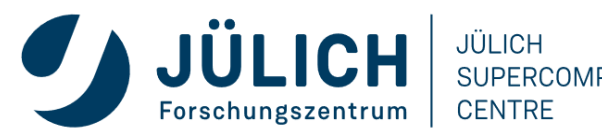

#### **FILESYSTEMS**

- Jülich Storage cluster (JUST) based on IBM Spectrum Scale (GPFS)
- \$HOME (/p/home/jusers/\$USER)
  - private, regular backup, small storage quota for each user account
- \$PROJECT (/p/project)
  - shared by project members, regular backup, optimized parallel I/O performance
- \$SCRATCH (/p/scratch)
  - shared by project members, no backup, optimized parallel I/O performance, automatic purge based on last file access
- \$DATA, \$FASTDATA, \$LARGEDATA
  - additional storage options for authorized data projects with more demanding needs
- \$ARCHIVE

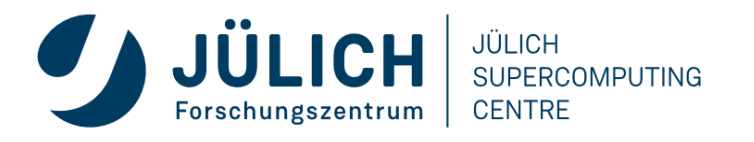

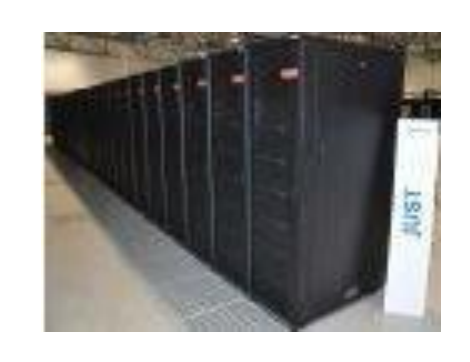

#### **ABUSING \$HOME**

- \$HOME (/p/home) has neither the capacity nor capability for efficient parallel file I/O
  - building or running any HPC application there is strongly discouraged
  - therefore unsuitable for parallel application trace collection/analysis & storage!
- \$HOME abuse affects everyone, and will result in the blocking of your JSC user account

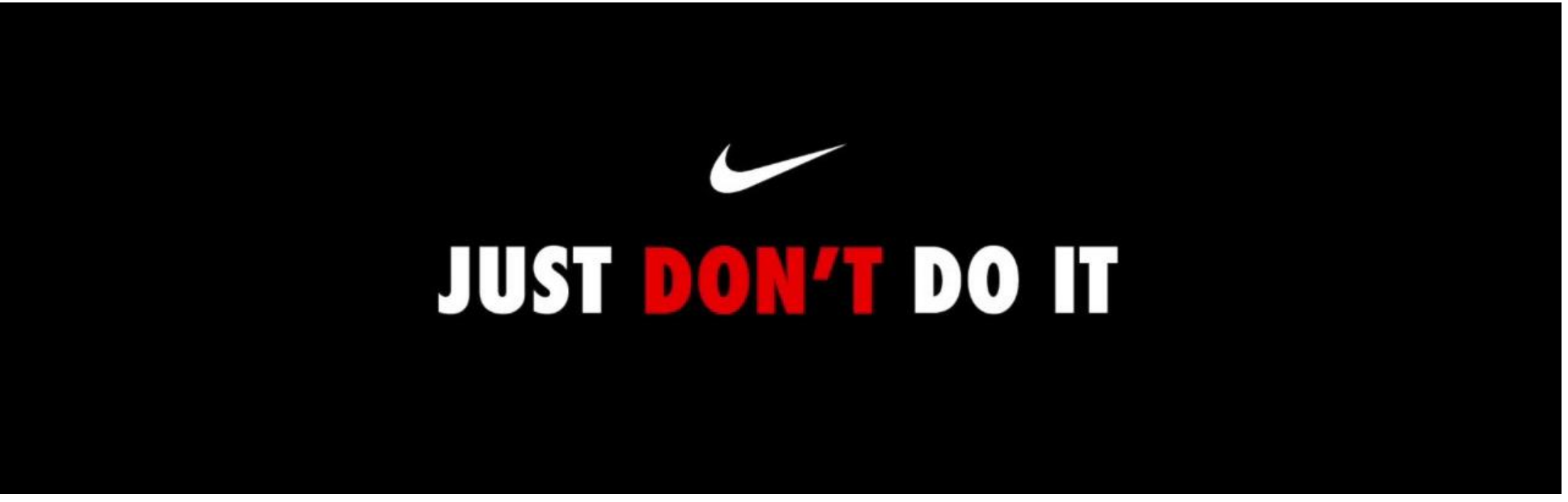

Trademark of Nike, Inc.

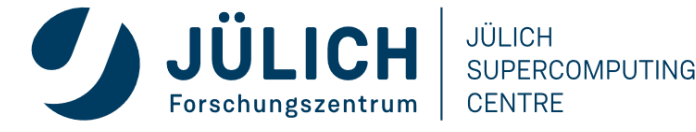

#### **BATCH PARTITIONS**

- batch
  - 1 to 144 standard/slim compute nodes, 24h max
- gpus
  - 1 to 46 accelerated compute nodes, 24h max
- develgpus
  - 1 to 2 accelerated compute nodes, 24h max
- training2214 project only has access to batch partition (no GPUs)!
  - reservations for 10 nodes during workshop hours (09:00-16:00)
    - --reservation=vi-hps-2022-05-17 (Tue)
    - --reservation=vi-hps-2022-05-18 (Wed)
    - --reservation=vi-hps-2022-05-19 (Thu)

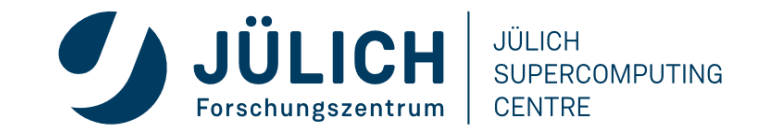

#### **SLURM**

- Show available partitions
  - sinfo
- Show queued jobs of your account
  - squeue -u \$USER
- Cancel queued/running job
  - scance1 <jobid>
- Submit batch script (to partition)
  - sbatch <script.sh>
    - within script *always* use srun to launch application on allocated compute nodes (rather than the usual mpiexec/mpirun specified by MPI standard)
      - **srun** mpi\_app.exe

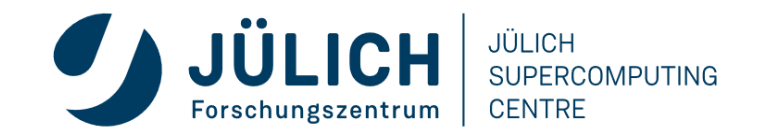

#### **PROJECT/BUDGET MANAGEMENT**

- List your projects
  - jutil user projects
- Show your compute allocations/availability
  - jutil user cpuquota
- Show your disk quota/usage
  - jutil user dataquota
- Activate environment for a particular project
  - jutil env activate -p <project> [-A <budget>]

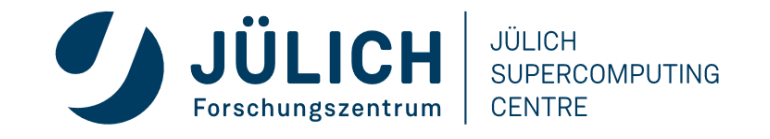

#### **FURTHER INFORMATION / ASSISTANCE**

- System information, latest changes, user documentation & FAQs
  - https://go.fzj.de/JUSUF
- Cluster status
  - https://go.fzj.de/status-jusuf-cluster
- Job execution reports
  - https://go.fzj.de/llview-jusuf
- User support helpdesk
  - mailto: sc@fz-juelich.de
  - phone: +49 2461 61-2828

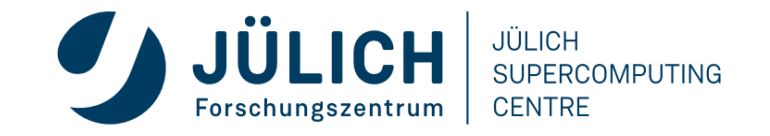

#### **REMOTE SUPERCOMPUTING**

- 1. Unix classic
  - ssh -X jusuf.fz-juelich.de
  - relies on good network latency/bandwidth and local X11 client
- 2. Local GUI installations, then
  - mount remote filesystem locally: sshfs jusuf.fz-juelich.de:/p/project/training2214 my\_jusuf\_work

#### or

- explicitly copy required files from remote system:
  scp [-r] jusuf.fz-juelich.de:/p/project/training2214/<user>/...
- 3. Use Xpra remote desktop within browser portal Jupyter-JSC
  - automatically handles authentication and adjusts connection bandwidth
  - (see following slides)

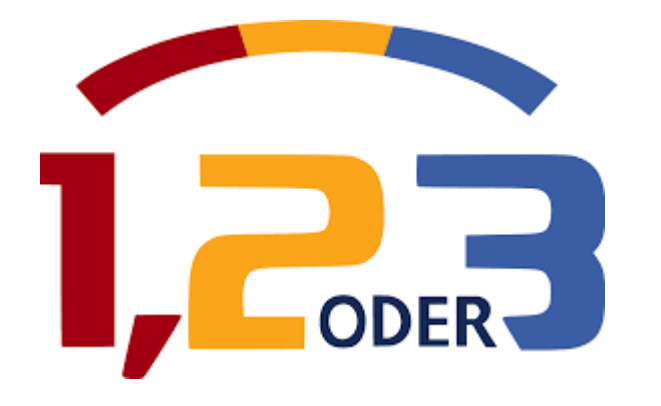

# DON'T PANIC!

- Choose whatever approach seems most convenient to get started
- Change later if appropriate

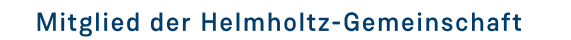

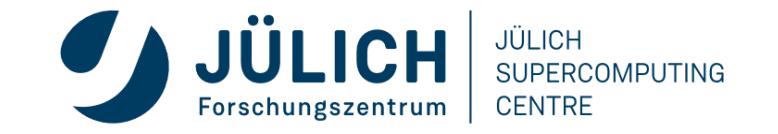

## **JUPYTER-JSC WEBSERVICE**

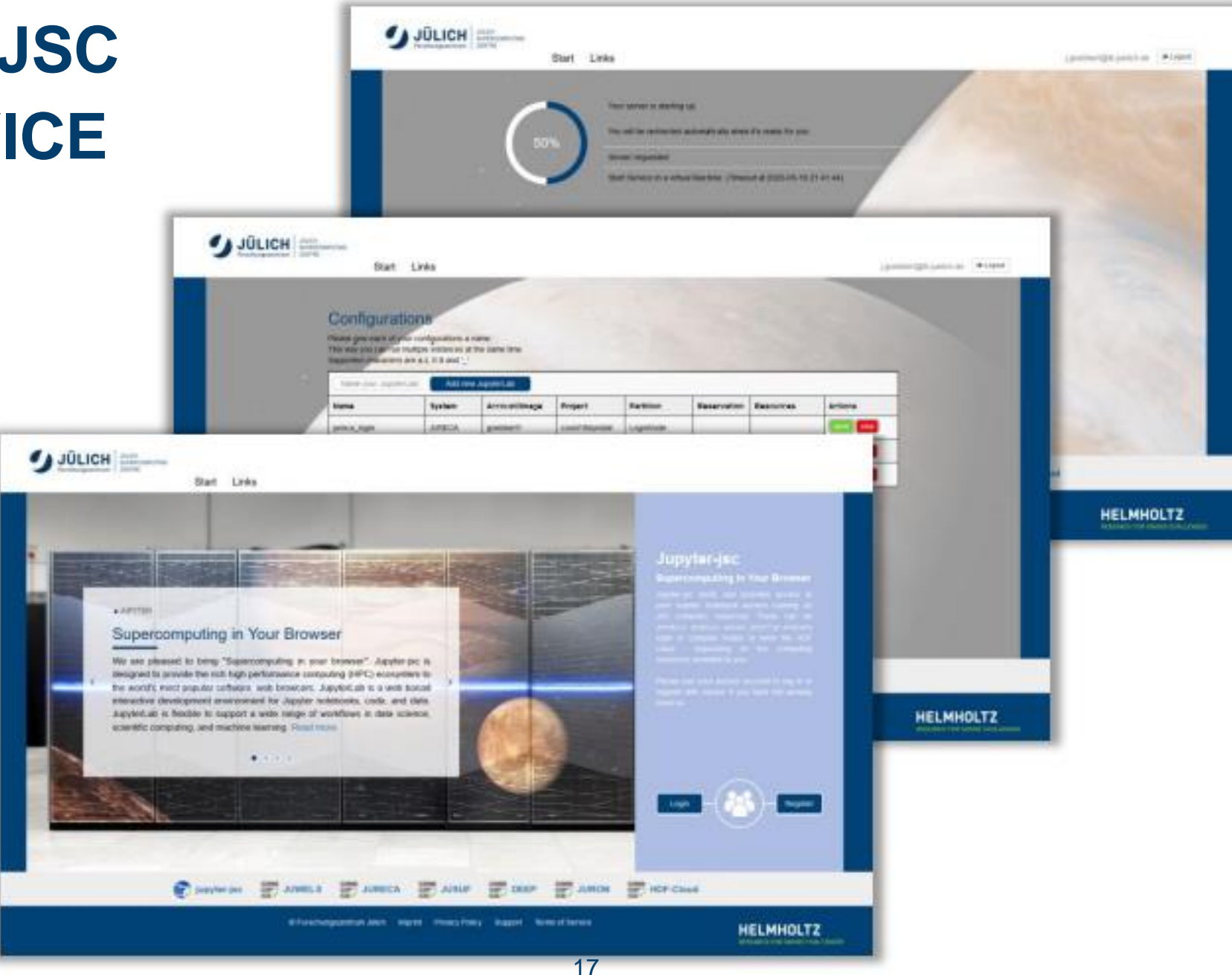

Mitglied der Helmholtz-Gemein

## **FIRST TIME LOGIN**

- 0. Pre-requisite: JuDOOR registration with project membership and accepted systems usage agreement
- Go to link in web browser
  https://jupyter-jsc.fz-juelich.de
- 2. Sign in with JSC HPC account (JuDOOR)
- 3. Register for Jupyter-JSC service
- 4. Accept usage agreement
- 5. Submit the registration
- 6. Wait for email and confirm

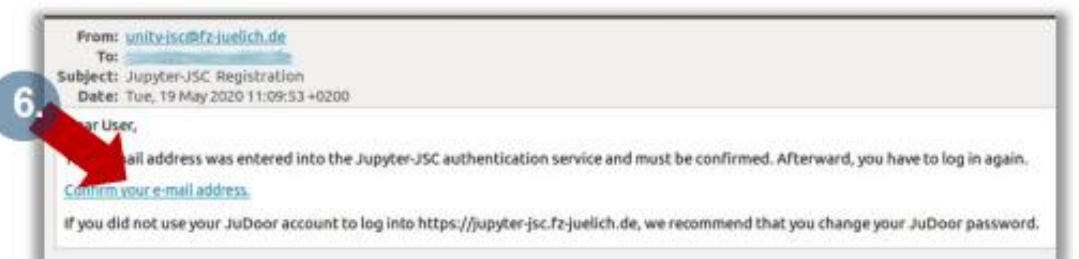

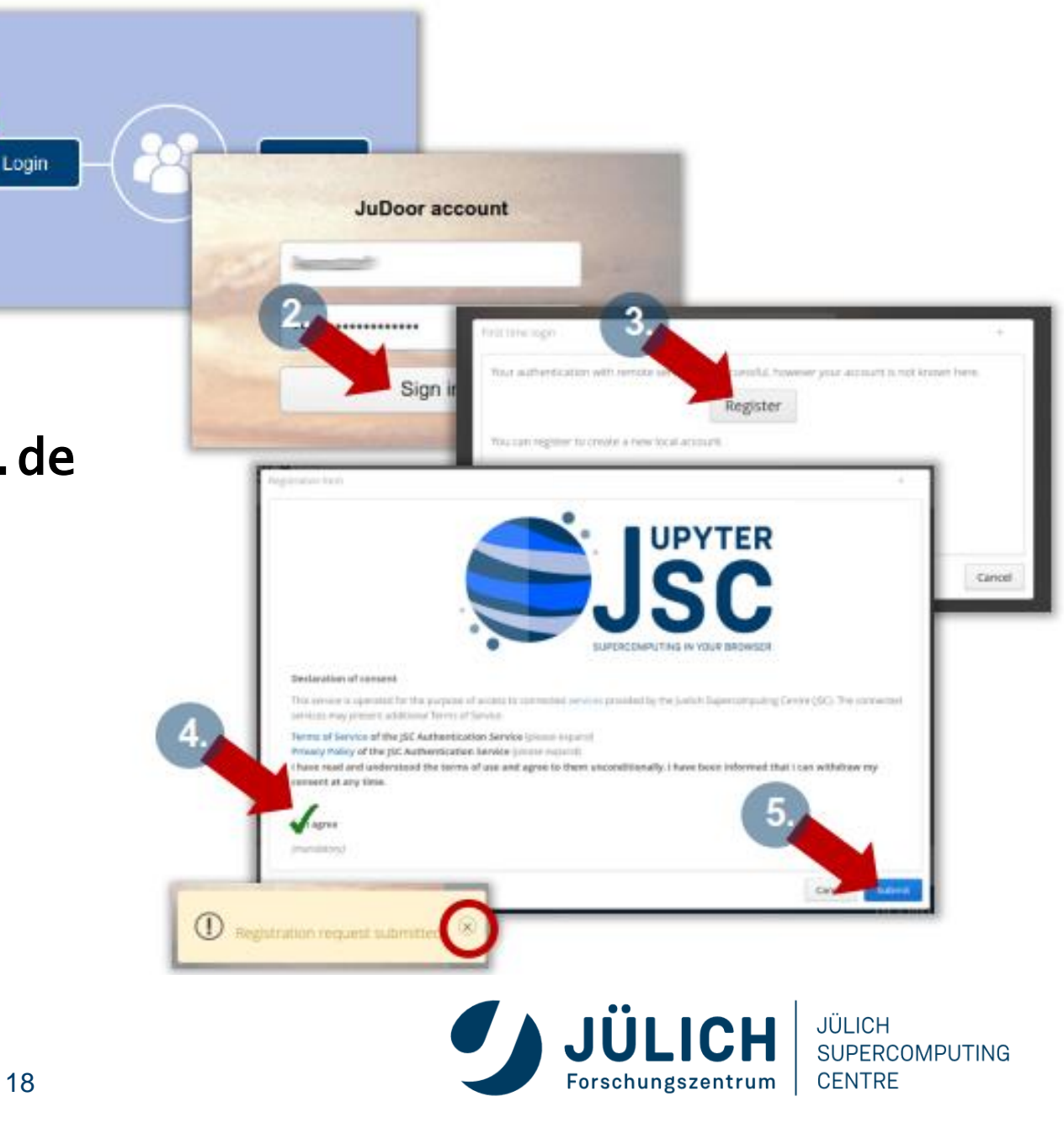

## **CONTROL PANEL**

- A. Add new JupyterLab config
  - Choose a lab name
  - Configure the options for the JupyterLab
- B. Actions
  - Start/delete the named config (workspace will not be deleted)
  - Open/stop a running JupyterLab
- JÜLICH JULICH postcontaits a series de la pase Start Links Config fealer (put eac) the same time THE HERE VOLLERY Sat Dell apported citizanters are a 1 And new AgoterLab Actions Name **Eystem** Account/Image Project Partition Repervation 210 0000 **ENERA** gold kints DARKSHOLD. **LEIPHAN** FORCH SALES LignNode 100 paul\_login ALC: UP question 1 100 ione in 1054 1000 axiden1 citiles. 128/000 JUZSUF DEEP. JURON HDF-Cloud 10 JUNELS. JURECA Supyter-jac HELMHOLTZ

C. Statusbar

Shows whether systems are online/offline

D. Logout

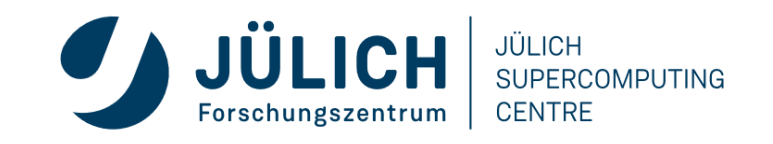

#### **OPTIONS**

- 1. Available options depend on JuDOOR user account settings
  - Version: JupyterLab 3 (default)
  - System: JUSUF
  - Account: <your account>
  - Project: training2214
  - Partition: LoginNode

(Extra options for Compute partitions)

- 2. Click on start button (and wait for setup)
  - be patient as it "may take a few seconds"

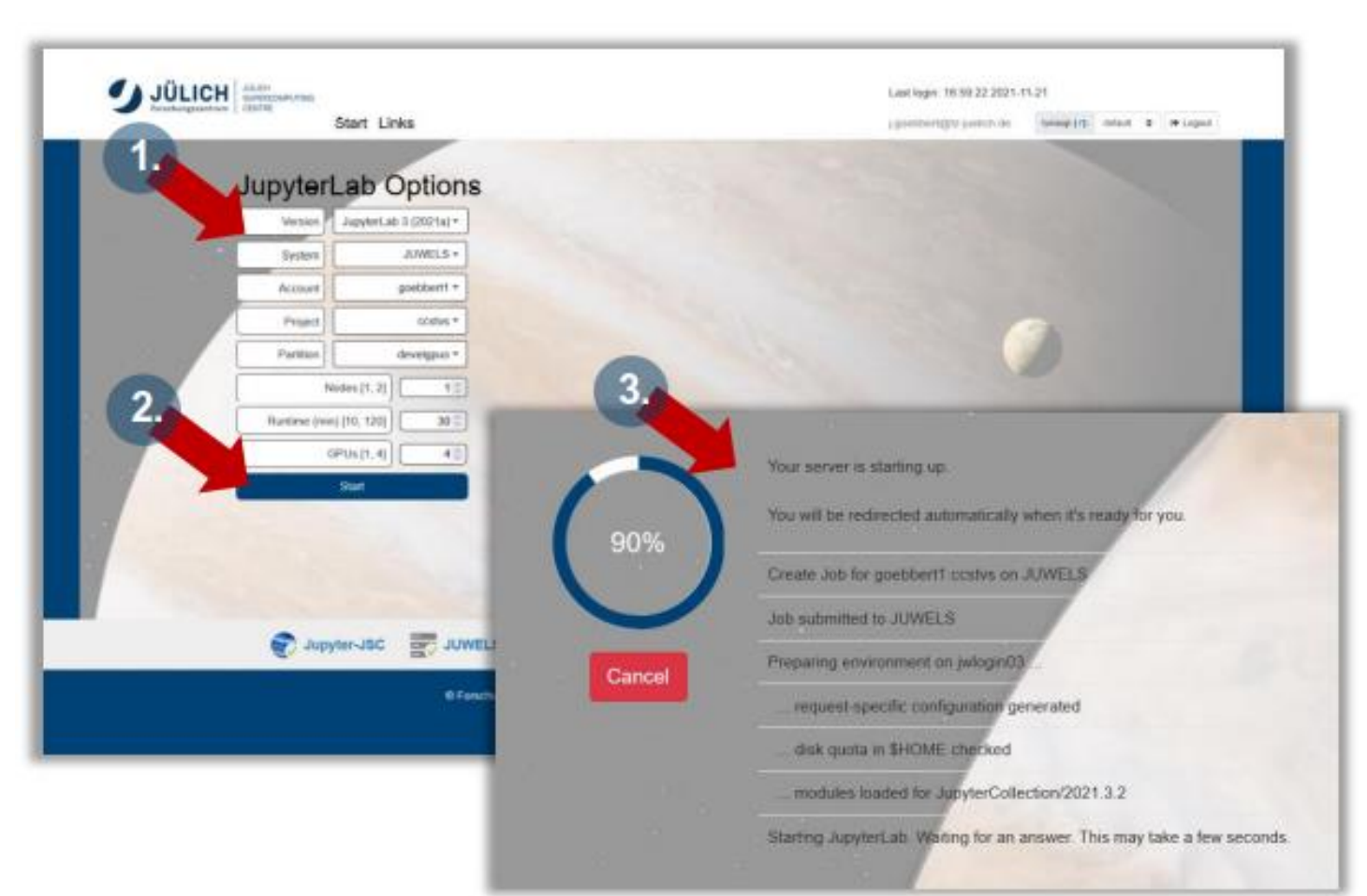

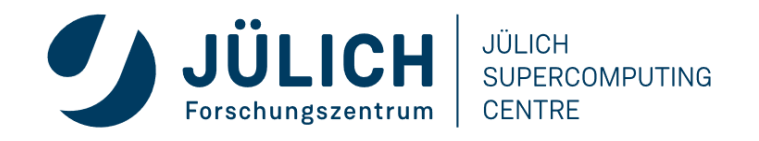

#### **XPRA**

Easy access to a remote desktop

- click '+' launcher then Xpra icon
- X Persistent Remote Applications
- runs X clients on a remote host and directs display to local machine
- runs in browser
- reconnection without disrupting the forwarded application session

Remote desktop runs on the same node as JupyterLab does

- killed when JupyterLab session stopped
- refresh browser tab if connection lost

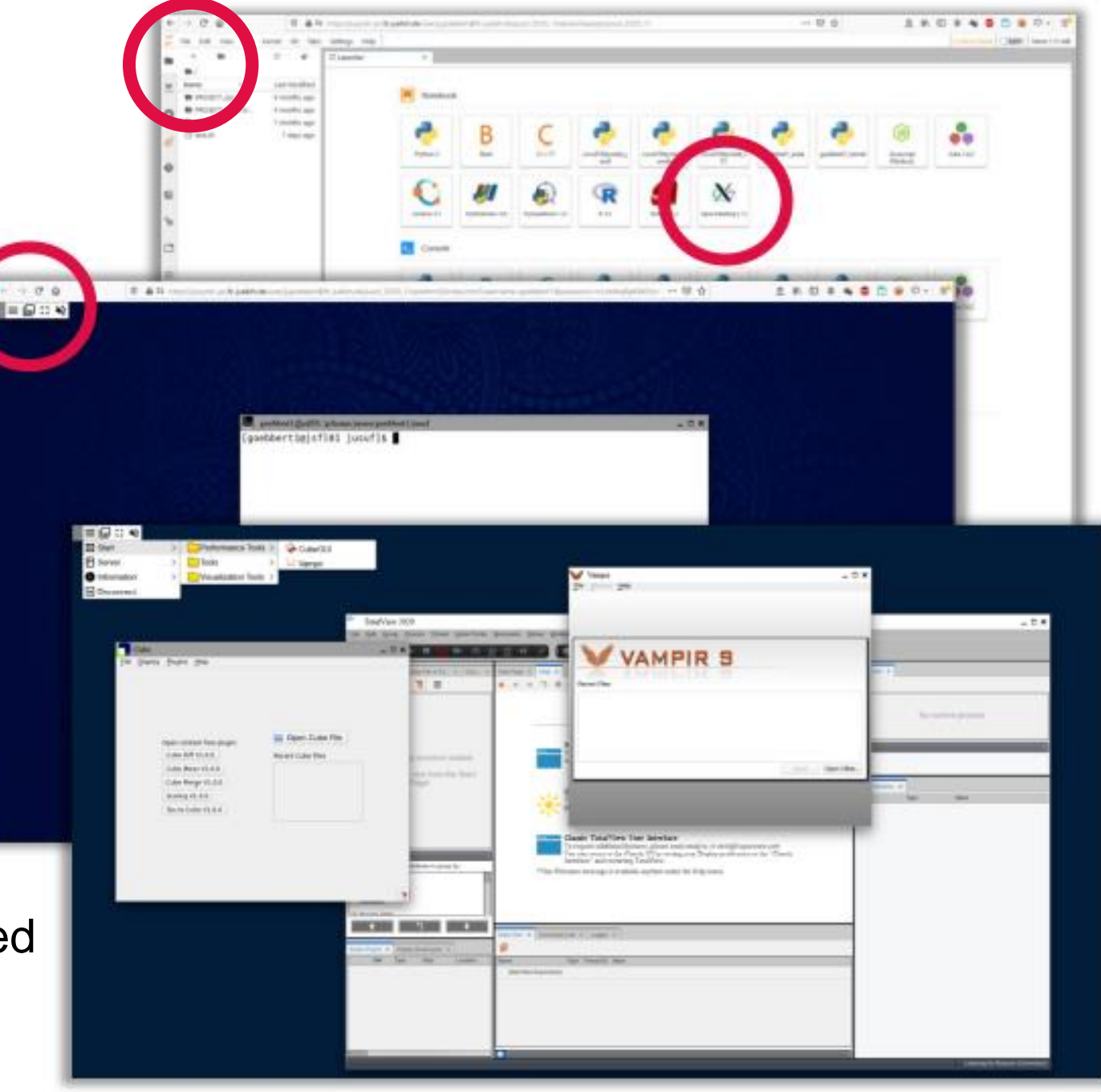

#### https://jupyter-jsc.fz-juelich.de

https://www.unicore.eu/about-unicore/case-studies/jupyter-at-jsc/

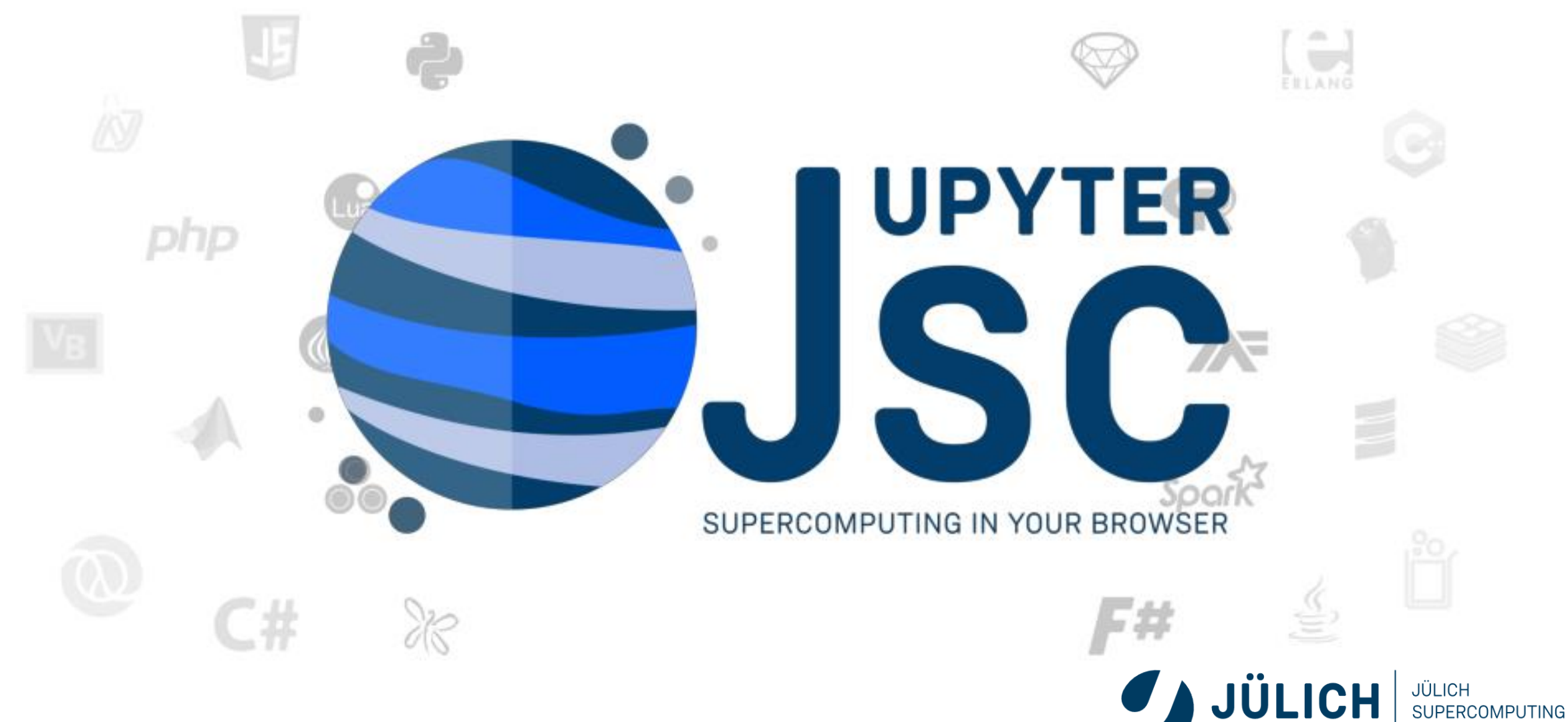

CENTRE

Forschungszentrum